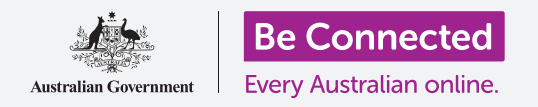

# Configuración de accesibilidad del iPhone

Utilice su iPhone de manera más fácil y cómoda con la configuración de accesibilidad.

Las funciones de "Accesibilidad" están diseñadas para ayudarle a utilizar su iPhone de manera más fácil y cómoda. Son especialmente útiles si tiene dificultades auditivas, problemas de vista o le resulta difícil usar la pantalla táctil.

La configuración de "Accesibilidad" le puede facilitar la lectura del texto. También le permite utilizar el teléfono a modo de lupa para leer texto pequeño, y además puede configurar su teléfono para convertir en texto todo lo que dice con su voz.

#### ¿Qué necesita?

Antes de empezar, compruebe que su teléfono está completamente cargado y que muestra la pantalla de **Inicio**. El software de su sistema operativo debería estar actualizado.

#### Primeros pasos

La configuración de **Accesibilidad** de su iPhone se controla desde la aplicación de **Ajustes**. Para abrirla:

- **1.** Encuentre el icono de **Ajustes** en la pantalla de **Inicio** y púlselo.
- 2. Cuando se abra la aplicación de Ajustes, desplácese hacia abajo hasta que encuentre el apartado General, después púlselo. Una vez aparezca la pantalla de Configuración general, pulse en Accesibilidad.

Ahora su iPhone debería mostrar el menú **Accesibilidad**. Merece la pena explorar la lista y ver las opciones de "Accesibilidad" que le podrían hacer su vida más fácil. Para comenzar, nos centraremos en algunas de las configuraciones principales.

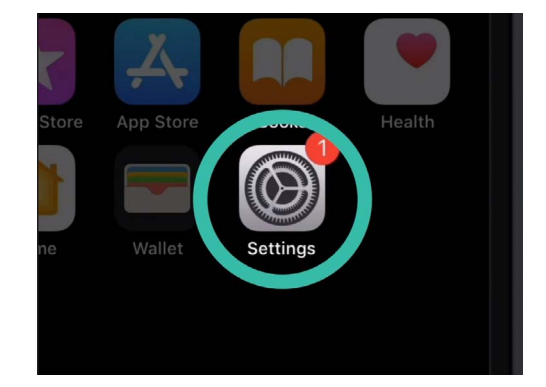

Pulse en el icono de "Ajustes" para abrirlo

|             | •             | 2     |
|-------------|---------------|-------|
| all         | 9:41 am       |       |
| < General   | Accessibility |       |
| VISION      |               |       |
| VoiceOver   |               | Off > |
| Zoom        |               | Off > |
| Magnifier   |               | Off > |
| Display Acc | ommodations   | On >  |
| Sneech      |               |       |

Puede explorar el menú de "Accesibilidad" para ver qué opciones pueden serle de ayuda

## Configuración de accesibilidad del iPhone

#### Hacer el texto más grande

Primero, veremos cómo hacer más grande el texto de su iPhone para que así se lea más fácilmente.

- **1.** En el menú de **Accesibilidad**, pulse en **Texto más** grande.
- 2. En la parte inferior de la pantalla verá un control deslizante. Arrastre el deslizador con su dedo hacia la derecha para aumentar el tamaño del texto.
- **3.** El texto que aparece en la parte superior de la pantalla se hará más grande a medida que mueve el deslizador a la derecha, y más pequeño cuando lo mueve hacia la izquierda, de modo que puede previsualizar los resultados.
- Si quiere un texto mucho más grande, pulse la pestaña Tamaños más legibles en la parte superior de la pantalla hasta que la pestaña se ponga en verde.
- **5.** Encuentre el tamaño de texto con el que se sienta cómodo, después pulse en la flecha **Atrás** situada en la parte superior izquierda de la pantalla para guardar la configuración y volver al menú de **Accesibilidad**.

Puede desplazarse hacia abajo y explorar otras opciones de esta pantalla para poder leer el texto más fácilmente, incluyendo la configuración de **Negritas**. Esta configuración hace que el texto sea más grande y más grueso, así que destaca más en la pantalla.

### Utilizar las Alertas con luz de LED

Puede utilizar la luz del flash de la cámara de su iPhone cuando reciba llamadas, correos electrónicos y mensajes de texto. Esto puede ser útil, porque el sonido de este tipo de notificaciones suele ser corto y fácil de pasar por alto. Puede activar esta función desde el menú **Accesibilidad** que debería seguir mostrándose en su iPhone.

 Desplácese hacia abajo en la lista de opciones para encontrar Alertar con luz de LED. Pulse sobre la opción para acceder a la pantalla de configuración de Alertar con luz de LED.

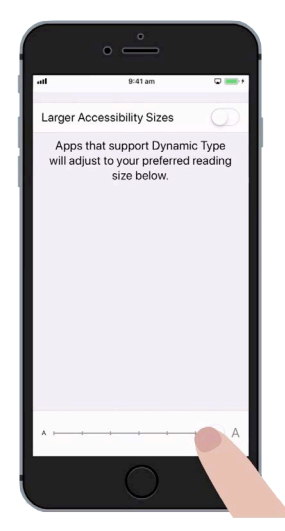

El texto de esa pantalla se hará más grande o más pequeño cuando mueva el deslizador

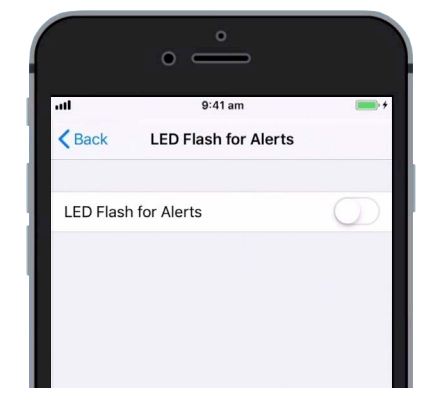

Pulse sobre la pestaña para activar "Alertar con luz de LED"

- **2.** Pulse sobre la pestaña al lado de la configuración para ponerla en verde. Ahora la función está activada.
- La función Alertar con luz de LED puede consumir la batería de su iPhone, así que lo mejor es utilizarla cuando realmente lo necesite. Por ahora, pulse en la pestaña de nuevo para ponerla en blanco. Ahora la función está desactivada.
- **4.** Pulse en la flecha **Atrás** situada en la parte superior izquierda de la pantalla para volver al menú de **Accesibilidad**.

#### Utilizar su iPhone a modo de lupa

La **Lupa** le permite usar la cámara de su iPhone para mostrar el texto más grande en la pantalla de su iPhone. Esto resulta útil para cosas como leer la letra pequeña de una factura. Para usarla, tiene que configurar la **Lupa** en el menú **Centro de control**.

Para acceder al **Centro de control** primero tiene que volver al menú principal de **Configuración**, así que pulse dos veces sobre la flecha **Atrás** en la parte superior izquierda de su pantalla. Ahora su iPhone debería mostrar el menú **Configuración**.

- Ahora, pulse en Centro de control. Lo encontrará justo debajo del apartado General, en el menú Configuración.
- **2.** Pulse en **Personalizar controles** para ver las opciones.
- Desplácese hacia abajo en la lista hasta que vea Lupa. Después, pulse sobre el símbolo verde de "+" que aparece al lado para añadir la Lupa al Centro de control de su iPhone.
- Desplácese hacia la parte superior de la pantalla
  Personalizar. Ahora aparecerá la Lupa en la lista de funciones incluidas en su Centro de control.
- 5. Para abrir el Centro de control, deslice el dedo hacia arriba desde la parte inferior de la pantalla. Tenga cuidado con no comenzar deslizando el dedo desde el borde inferior de su teléfono, que es la parte negra o blanca que rodea la pantalla. El Centro de control le ofrece algunos atajos útiles para las funciones que más se utilizan. Puede abrir el Centro de control en cualquier momento, tanto si está en una aplicación, en una página web o en mitad de una llamada telefónica.

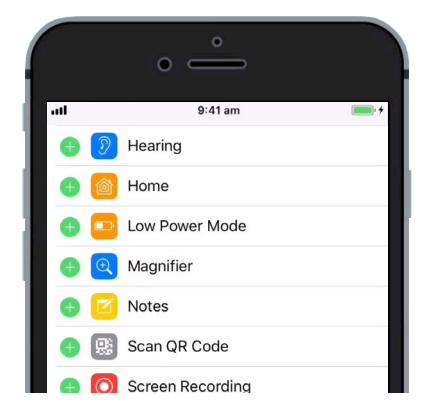

Pulse sobre el símbolo verde de "+" para añadir la "Lupa" al "Centro de control"

- Pulse sobre el icono de la Lupa para abrirla.
  La pantalla muestra que podemos tener una imagen en vivo a través de la cámara del iPhone.
- **7.** Enfoque lo que quiere ver más de cerca y arrastre su dedo hacia la derecha en el deslizador para acercarse o hacia la izquierda para alejarse.

### Utilizar Siri para el dictado por voz

Siri es otra función del iPhone realmente útil. Siri le permite hablarle a su iPhone para realizar varias cosas, pero trataremos este tema más a fondo en otra guía. Por el momento, nos centraremos en cómo Siri toma los dictados.

Al convertir en texto lo que dice, Siri le permite crear mensajes y notas sin tener que escribir en el teclado. Vamos a ver la función **Dictado** de Siri para enviar un mensaje.

Para empezar, pulse sobre el botón de Inicio para volver a la pantalla de Inicio.

- **1.** Pulse en el icono de **Mensaje** para abrir la aplicación.
- **2.** Pulse en el icono de **Nuevo mensaje** situado en la parte superior derecha de la pantalla para empezar a escribir un mensaje nuevo.
- **3.** Aparece la pantalla de "nuevo mensaje", junto con el teclado en la parte inferior de la pantalla.
- **4.** El **Dictado** funciona en cualquier aplicación en la que pueda utilizar el botón del **Micrófono** en el teclado.
- Seleccione el micrófono pulsando sobre él. Desaparecerá el teclado y podrá ver un espacio de color gris, con una línea que oscilará cuando hable.
- **6.** Primero diga el nombre de la persona a la que quiere enviar el mensaje, y el teléfono buscará una coincidencia en su lista de **Contactos**.
- Pulse en la casilla donde se indica iMessage o Mensaje de texto. Aparecerá una línea vertical o un cursor, lo que significa que puede empezar con su mensaje.

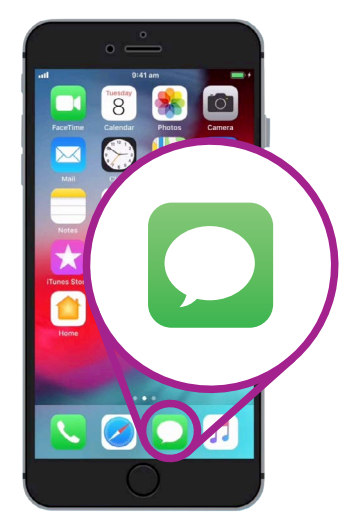

Pulse sobre este icono para abrir la aplicación de "Mensajes"

## Configuración de accesibilidad del iPhone

- En lugar de escribirlo, pulse sobre el botón del Micrófono del teclado. Aparecerá de nuevo el espacio gris y ya puede dictar su mensaje.
- Por ejemplo, puede decir "tengo entradas gratis para el cine este jueves, ¿vienes conmigo?" Hable despacio y claro para conseguir mejores resultados con Siri.
- **10.** Para volver al teclado normal, pulse en el espacio gris en la parte inferior. Siri también dejará de funcionar si no dice nada durante unos segundos.
- **11.** Para enviar su mensaje, pulse en la flecha verde.

Hay muchas aplicaciones que pueden convertir en texto lo que dice. Puede utilizar la función de dictado para redactar correos electrónicos, escribir notas, crear recordatorios y eventos en el calendario e incluso buscar en Internet.

Ahora que ya sabe cómo utilizar algunas funciones de accesibilidad en su iPhone, merece la pena dedicar algo de tiempo a explorar más a fondo las funciones de accesibilidad que le pueden hacer la vida más fácil.

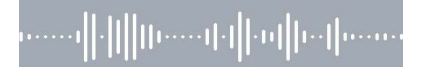

El espacio gris indica que su iPhone está listo para comenzar el dictado